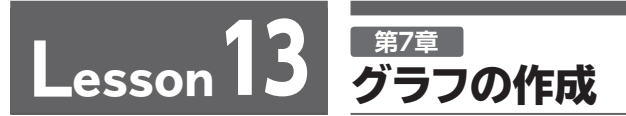

解答 ▶ P.15

完成図のようなグラフを作成しましょう。

## File OPEN フォルダー「学習ファイル」のブック「Lesson13」を開いておきましょう。

## ●完成図

|    | A | В                                    | С      | D      | Е            | F              | G     | Н | I |  |
|----|---|--------------------------------------|--------|--------|--------------|----------------|-------|---|---|--|
| 1  |   |                                      |        |        |              |                |       |   |   |  |
| 2  |   | メンバー                                 | -ズカード  | 申込者数   |              |                |       |   |   |  |
| 3  |   |                                      |        |        |              |                | 単位:人  |   |   |  |
| 4  |   |                                      | 2013年度 | 2014年度 | 2015年度       | 2016年度         | 合計    |   |   |  |
| 5  |   | 10代                                  | 34     | 21     | 58           | 34             | 147   |   |   |  |
| 6  |   | 20代                                  | 59     | 68     | 90           | 112            | 329   |   |   |  |
| 7  |   | 30代                                  | 55     | 41     | 68           | 72             | 236   |   |   |  |
| 8  |   | 40代                                  | 50     | 88     | 101          | 142            | 381   |   |   |  |
| 9  |   | 50代                                  | 49     | 38     | 98           | 50             | 235   |   |   |  |
| 10 |   | 60代~                                 | 6      | 10     | 11           | 9              | 36    |   |   |  |
| 11 |   | 合計                                   | 253    | 266    | 426          | 419            | 1,364 |   |   |  |
| 12 |   |                                      |        |        |              |                |       |   |   |  |
| 13 |   | 申込者数構成比 (年代別)                        |        |        |              |                |       |   |   |  |
| 14 |   |                                      |        |        |              |                |       |   |   |  |
| 15 |   | 3%                                   |        |        |              |                |       |   |   |  |
| 16 |   | 17%                                  |        |        |              |                |       |   |   |  |
| 17 |   |                                      |        |        |              |                |       |   |   |  |
| 18 |   | 24%                                  |        |        |              |                |       |   |   |  |
| 19 |   |                                      |        |        |              |                |       |   |   |  |
| 20 |   | 28%                                  |        |        |              |                |       |   |   |  |
| 21 |   | 17%                                  |        |        |              |                |       |   |   |  |
| 22 |   |                                      |        |        |              |                |       |   |   |  |
| 23 |   | ■ 10代 ■ 20代 ■ 30代 ■ 40代 ■ 50代 ■ 60代~ |        |        |              |                |       |   |   |  |
| 24 |   |                                      | •      |        |              |                |       |   |   |  |
| 25 |   |                                      |        |        |              |                |       |   |   |  |
| 26 |   | (人) 申込者数推移(年代別)                      |        |        |              |                |       |   |   |  |
| 21 |   | 160                                  |        |        |              |                |       |   |   |  |
| 20 |   | 14                                   | 40     |        |              |                |       |   |   |  |
| 29 |   | 12                                   | 20     | ~      |              |                |       |   |   |  |
| 30 |   |                                      |        |        |              |                |       |   |   |  |
| 32 |   | 80                                   |        |        |              |                |       |   |   |  |
| 33 |   |                                      | 40     |        | $\checkmark$ | $-\mathcal{H}$ |       |   |   |  |
| 34 |   |                                      | 20     |        |              |                |       |   |   |  |
| 35 |   |                                      | 0      |        |              |                | 2     |   |   |  |
| 36 |   |                                      | 10代    | 20代 :  | 30代 40代      | 50代            | 60代~  |   |   |  |
| 37 |   | 2013年度2014年度2015年度2016年度             |        |        |              |                |       |   |   |  |
| 38 |   |                                      |        |        |              |                |       |   |   |  |

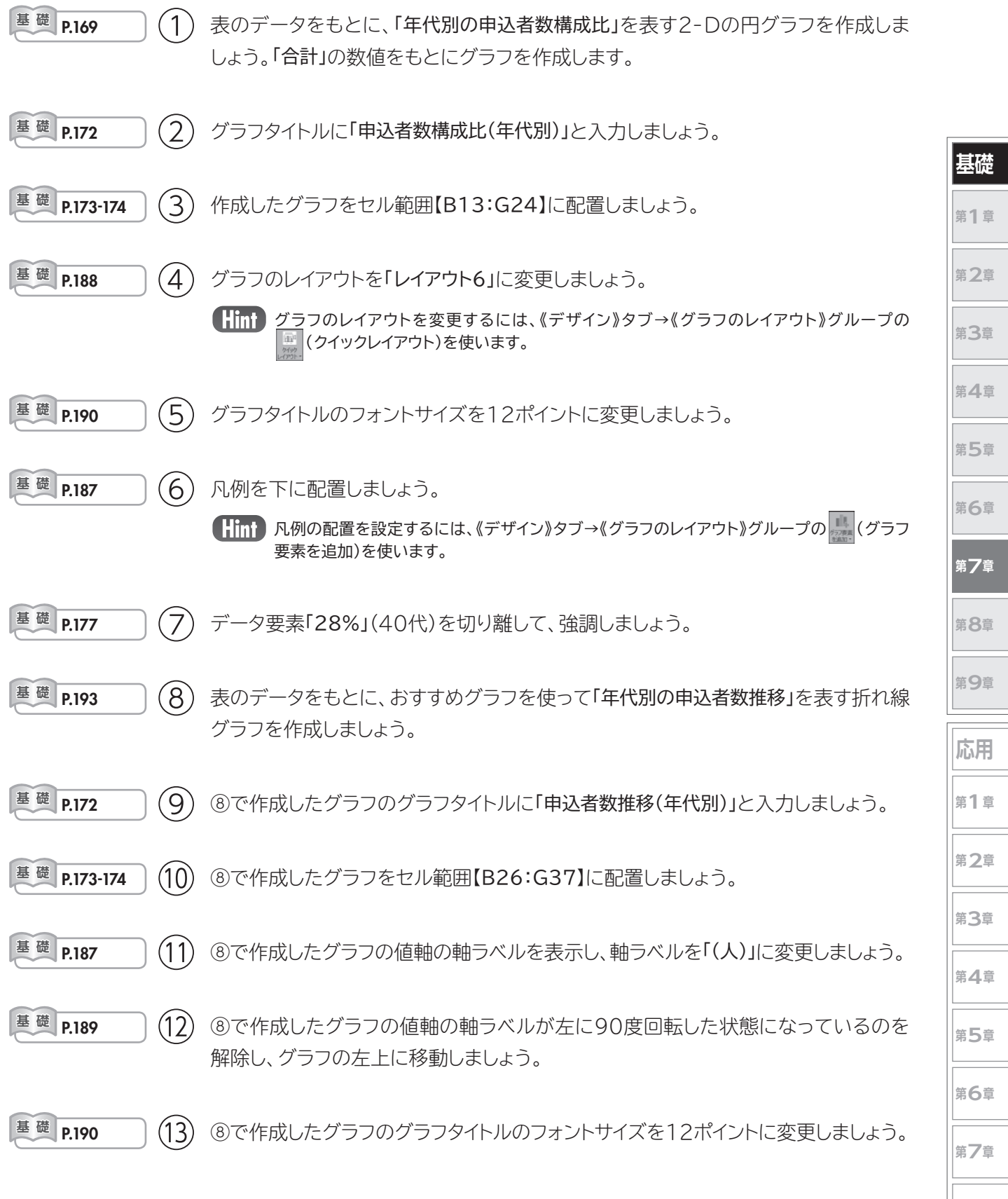

※ブックに「Lesson13完成」と名前を付けて、フォルダー「学習ファイル」に保存し、閉じておきましょう。

まとめ

第8章